## **Estornar Afastamento**

| Sistema            | SIGAA                               |
|--------------------|-------------------------------------|
| Módulo             | Técnico                             |
| Usuários           | Coordenador                         |
| Perfil             | Gestor Técnico e Pedagógico Técnico |
| Última Atualização | <pre>ver('', false);</pre>          |

Esta funcionalidade possibilita a realização da modificação do status do discente do Ensino Técnico, dessa forma realizando o estorno do afastamento.

Para realizar esta operação, acesse o SIGAA  $\rightarrow$  Módulos  $\rightarrow$  Técnico  $\rightarrow$  Aluno  $\rightarrow$  Movimentação de Aluno  $\rightarrow$  Estornar Afastamento.

A página a seguir será gerada permitindo que o usuário Informe os Critérios de Busca.

| INFORME OS CRITÉRIOS DE BUSCA                               |                  |  |  |  |
|-------------------------------------------------------------|------------------|--|--|--|
| Matrícula:                                                  |                  |  |  |  |
| CPF:                                                        |                  |  |  |  |
| 🗹 Nome do Discente:                                         | NOME DO DISCENTE |  |  |  |
| Curso: 4 - TÉCNICO DE MÚSICA (GRAVAÇÃO MUSICAL) (T) - NATAL |                  |  |  |  |
|                                                             | Buscar Cancelar  |  |  |  |

Ensino Técnico

Figura 1: Informe os Critérios de Busca

Caso desista da operação, clique em **Cancelar** e confirme a desistência na janela que será exibida posteriormente. Esta mesma função será válida sempre que estiver presente.

Para retornar para a página inicial do módulo, clique em Ensino Técnico.

O usuário poderá realizar a pesquisa informando um ou mais dos seguintes campos, combinando-os para refinar a busca:

- Matrícula: Forneça a matrícula do discente desejado;
- CPF: Informe o número de CPF do aluno que deseja buscar;
- *Nome do Discente*: Informe o nome do discente.

Exemplificamos com o Nome do Discente NOME DO DISCENTE.

Após informar devidamente os campos desejados, clique em **Buscar** para dar prosseguimento com a operação. A página poderá ser visualizada no seguinte formato, permitindo que o usuário *Selecione Abaixo o Discente*.

|            |                                 | INFORME OS CRITÉRIOS DE BUSCA                          |  |             |  |
|------------|---------------------------------|--------------------------------------------------------|--|-------------|--|
|            | Matrícula:                      |                                                        |  |             |  |
|            | CPF:                            |                                                        |  |             |  |
|            | ☑ Nome do Discente:             | NOME DO DISCENTE                                       |  |             |  |
|            | Curso:                          | : 4 - TÉCNICO DE MÚSICA (GRAVAÇÃO MUSICAL) (T) - NATAL |  |             |  |
|            |                                 | Buscar Cancelar                                        |  |             |  |
|            |                                 | 🚳: Selecionar Discente                                 |  |             |  |
|            | SELECIONE ABAIXO O DISCENTE (1) |                                                        |  |             |  |
| Matrícula  | Aluno                           |                                                        |  | Status      |  |
| 2009000000 | NOME DO DISCENTE                |                                                        |  | CONCLUÍDO ( |  |
|            |                                 | 1 discente(s) encontrado(s)                            |  |             |  |

Figura 2: Selecione Abaixo o Discente

Clique no ícone <sup>(a)</sup> para realizar a seleção do discente desejado. Em seguida a página abaixo será apresentada pelo sistema.

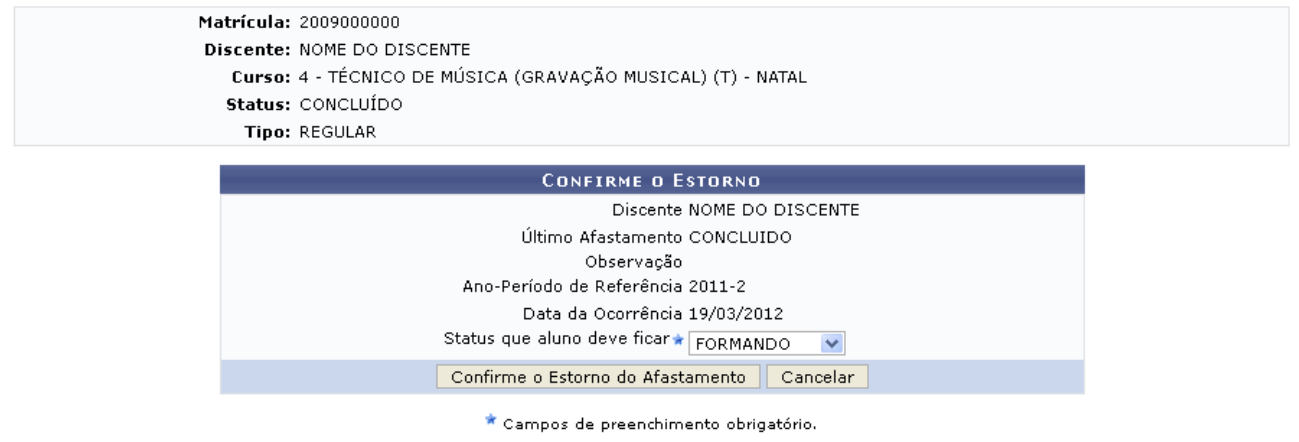

Figura 3: Confirme o Estorno

Nesta página o usuário deverá selecionar dentre as opções listadas o *Status que aluno deve ficar*.

Exemplificamos com o Status que aluno deve ficar FORMANDO.

Para confirmar a modificação do status do aluno, clique em **Confirme o Estorno do Afastamento**. A mensagem de sucesso da ação será apresentada conforme a imagem a seguir.

• Afastamento estornado com sucesso!

Figura 4: Mensagem de Sucesso

**Bom Trabalho!** 

**Manuais Relacionados** 

• <u>Cadastrar Dados Pessoais</u>

<< Voltar - Manuais do SIGAA